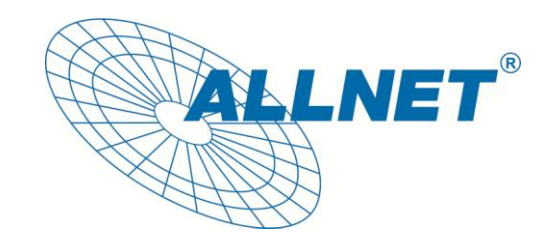

# ALL0234Mini

### **USB Wireless N 150Mbit Adapter**

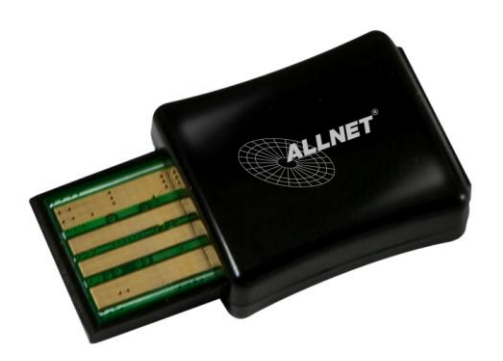

# User's Manual

#### Network Card Installation

Please follow the following steps to install your new wireless network card:

- 1. Insert the USB wireless network card into an empty USB2.0 port of your computer when computer has power on. Never use force to insert the card, if you feel it's stuck, flip the card over and try again.
- 2. Insert device driver CD into the CDROM drive of your computer, double click the 'Setup.exe' icon and run the 'Setup.exe' program.

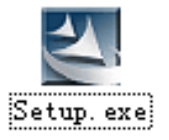

3. Select 'I accept the terms of the license agreement', and then click 'Next';

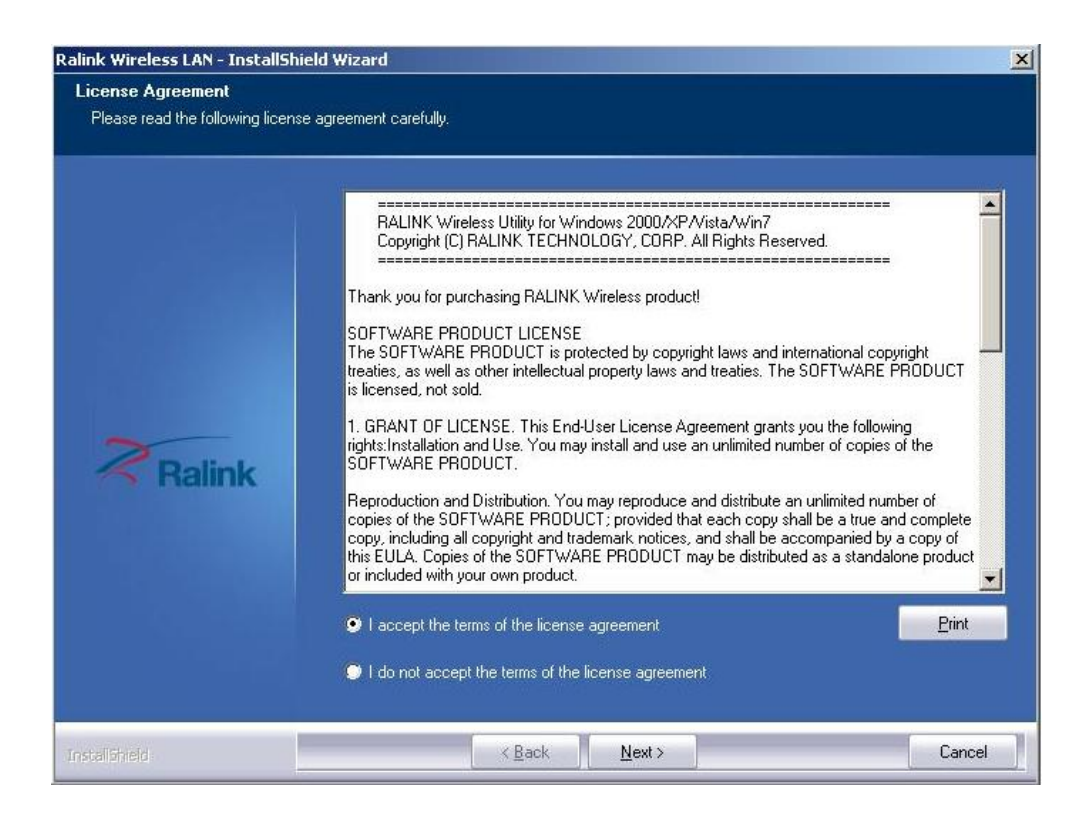

4. Select the setup type that best suits your needs, 'Install driver and Ralink WLAN Utility' are recommended.

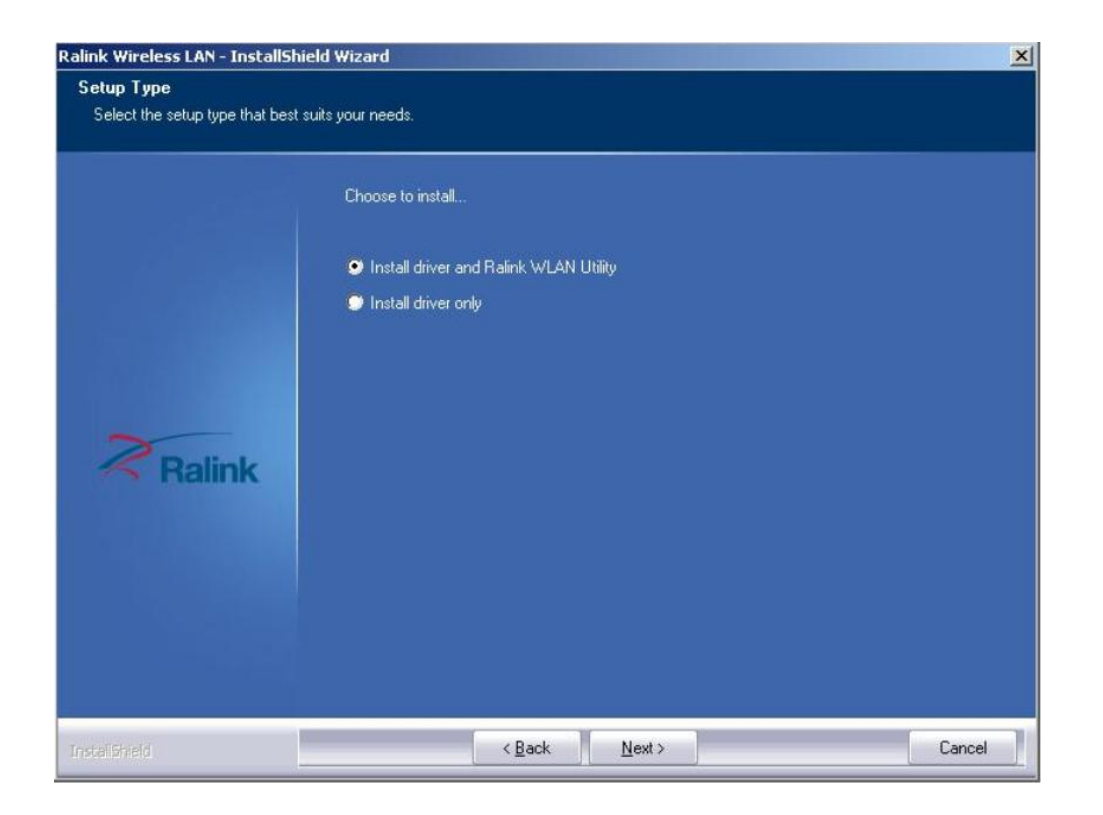

5. Click 'Next', show the 'Select Configuration Tool' dialogue, you can manage this wireless adapter both by "Ralink Configuration Tool" and "Microsoft Zero Configuration Tool";

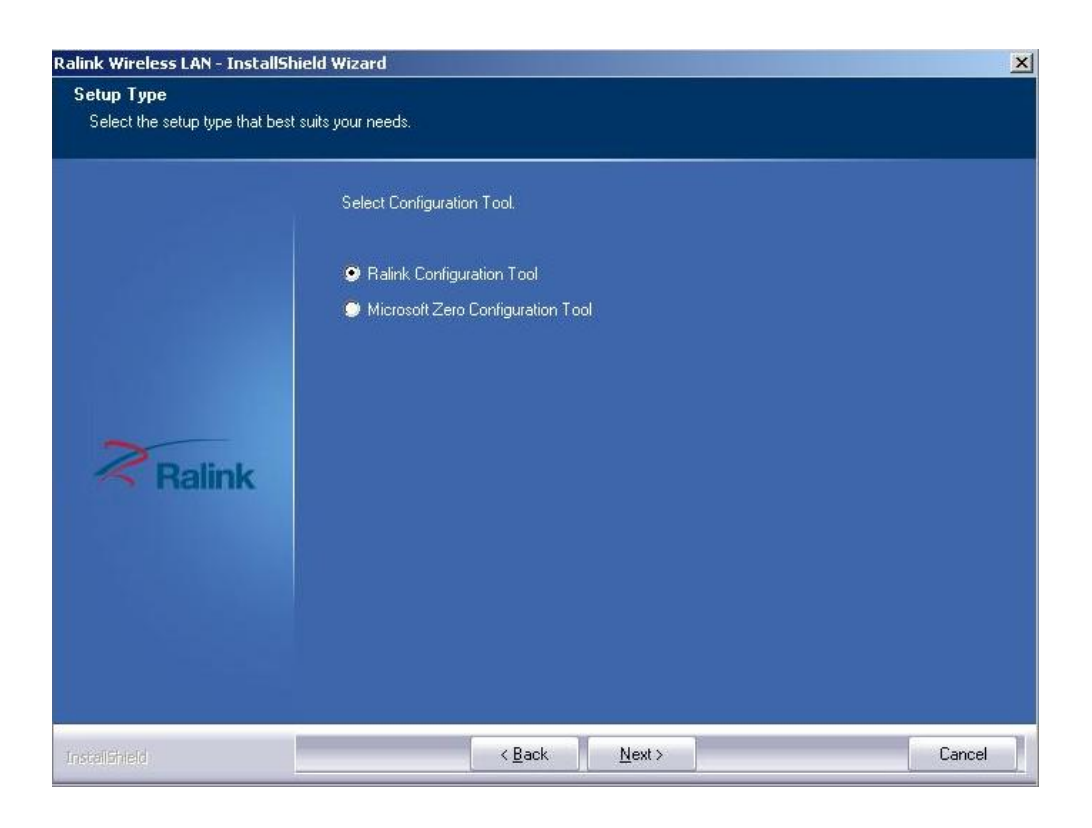

6. Click 'Next', and Show ready to install dialogue.

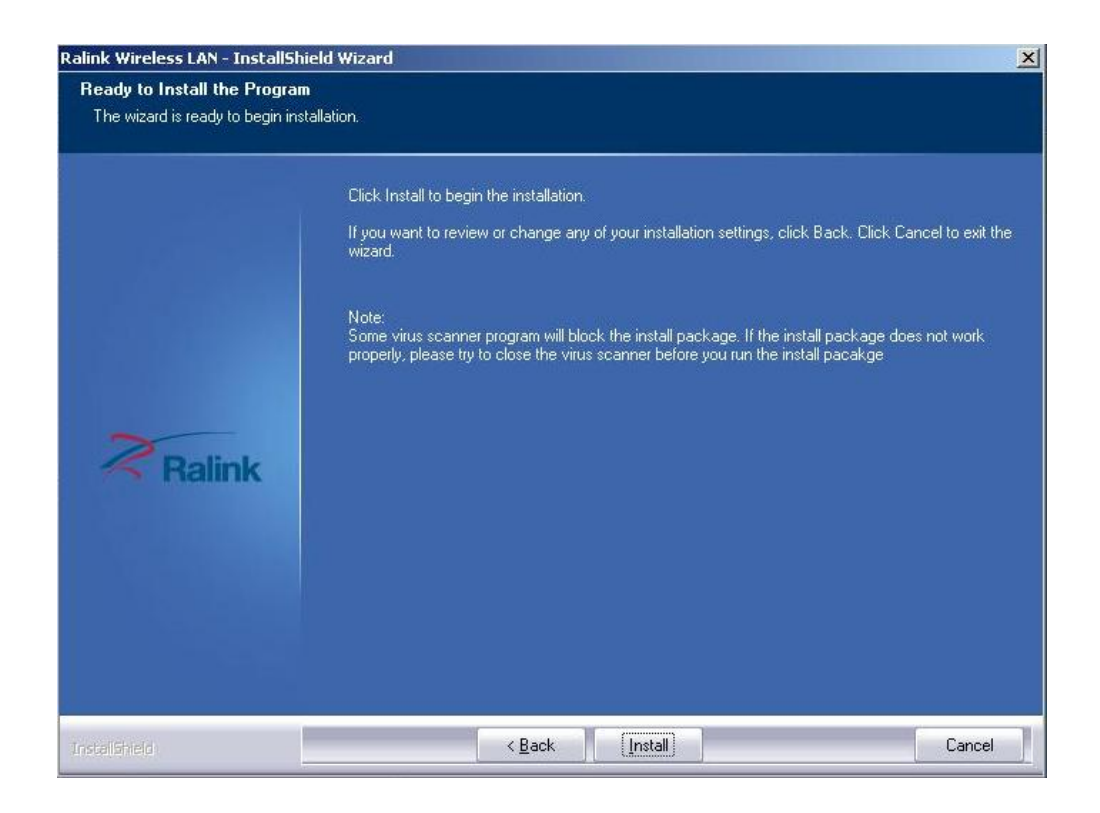

7. Click 'Install', and the installation is in process.

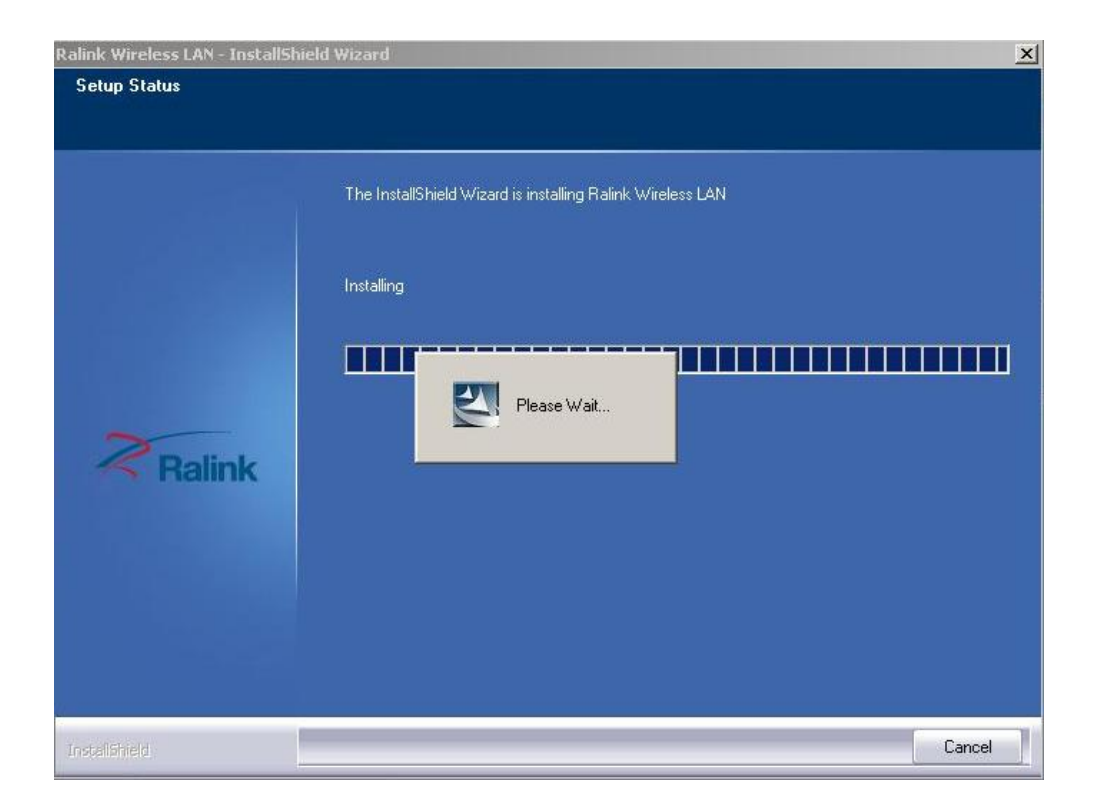

8. Finally, click 'Finish' to finish the driver installation.

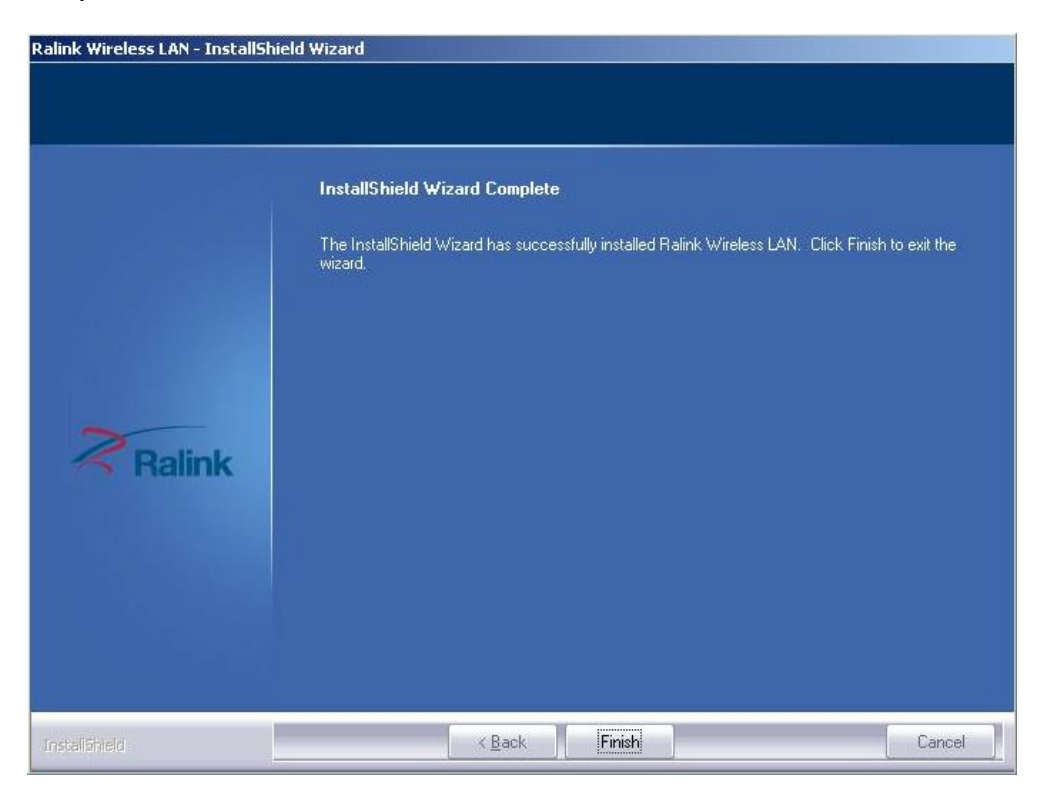

#### **Connect to Wireless Access Point**

1. After installation has finished, it will try to connect to any unencrypted wireless access point automatically. If you want to connect a specific wireless access point, or the access point you wish to connect uses encryption, you have to configure the wireless network card and input the correct password to get connected to the wireless access point. Double click to open desktop lower icon

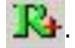

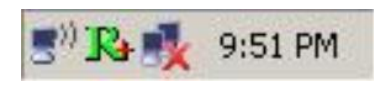

2. Displays the following picture.

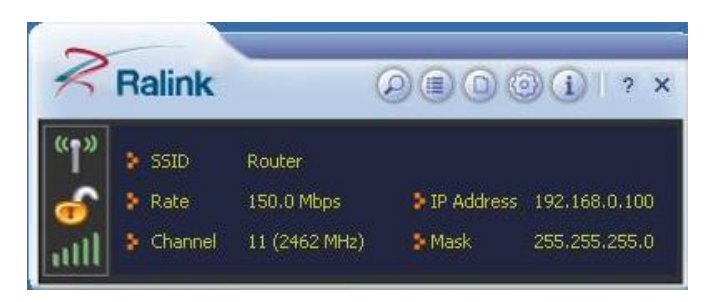

3. Click the icon <sup>2</sup>; Scan available wireless access point. Scan results will display in the

'Network' zone. If you can't find the access point you wish to connect here, click the Refresh button, until you can find your wireless access point.

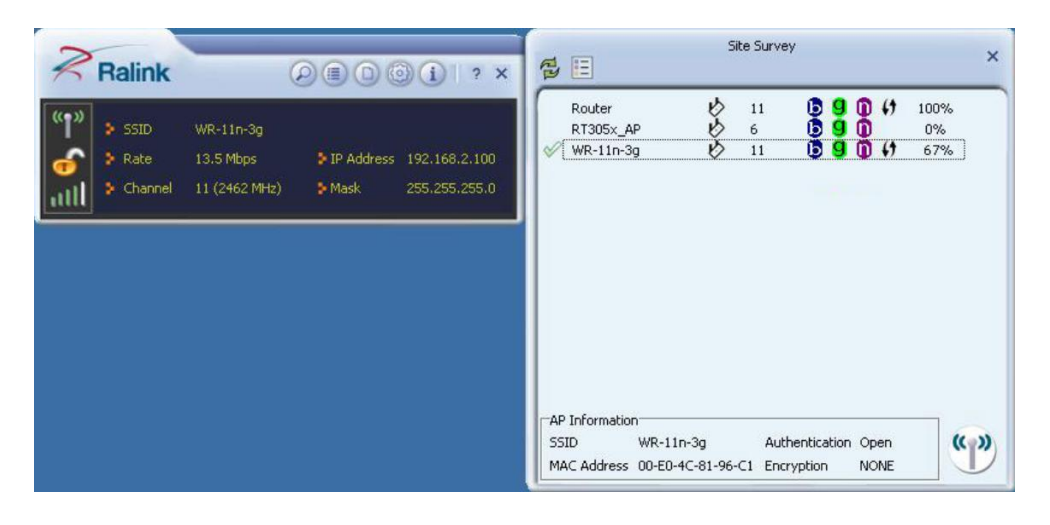

4. Choose the wireless access point's SSID, and double-click it. If the AP is encrypted, you should have to type the keys;

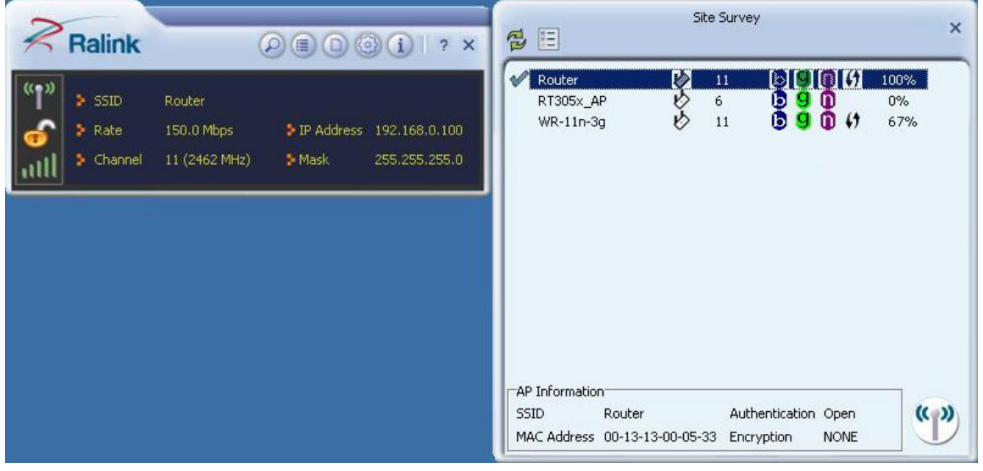

5. After you have connected to the wireless access point successfully, you can get the detail information of connected access point, such as status, IP address, speed and so on.

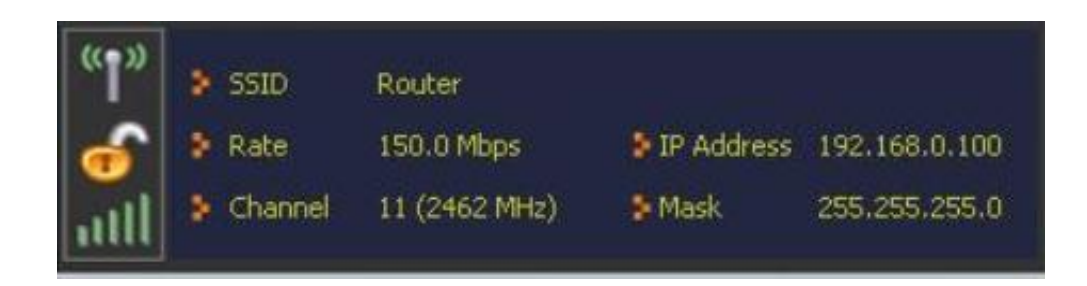

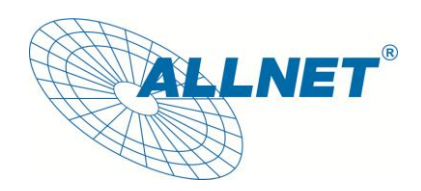

**CE**-Declaration of Conformity

For the following equipment:

Germering, November 07, 2011

#### USB Wireless N 150Mbit Adapter

## ALL0234Mini

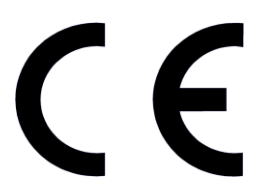

The safety advice in the documentation accompanying the products shall be obeyed. The conformity to the above directive is indicated by the CE sign on the device.

The Allnet ALL0234Mini conforms to the Council Directives of 1999/5/EC.

This equipment meets the following conformance standards:

EN301489-1/-17

EN300328

This equipment is intended to be operated in all countries.

This declaration is made by ALLNET Computersysteme GmbH Maistraße 2 82110 Germering Germany

Germering, 07.11.2011

Wolfgang Marcus Bauer